## Instructions for Accessing Films on Demand Off Campus

There are times will you will want to view videos from our library resource called Films on Demand. Follow the steps below to access videos off campus.

- 1. Go to the SLCC home page. (http://www.slcc.edu)
- 2. Click Current Students and click on Library

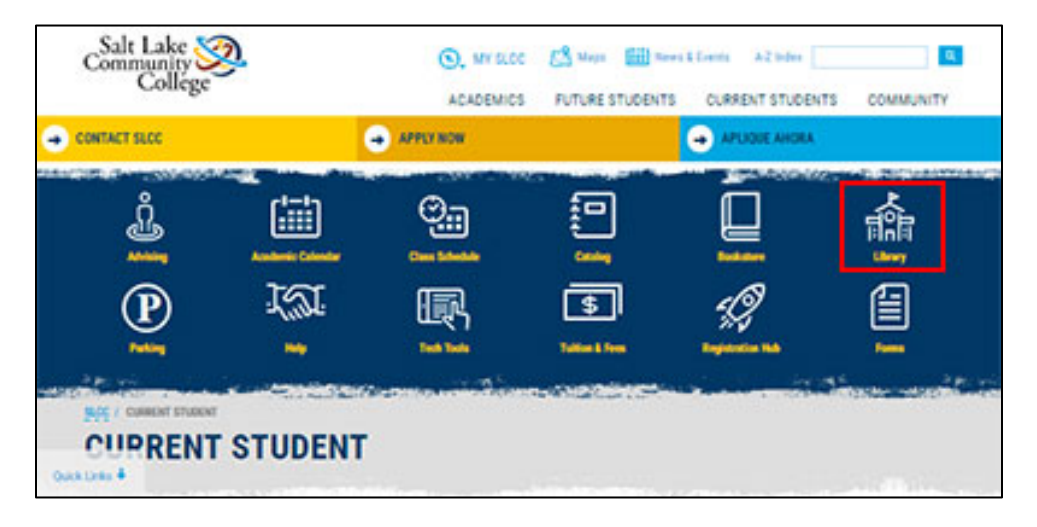

3. Click on the Databases tab and in the dropdown menu select Films on Demand Collection. Click the blue triangle, and you will be taken to the Films on Demand login.

|                                  |               | EXHIBITS @          | RESEAR              | RCH      | DIGITA   | L ARC |
|----------------------------------|---------------|---------------------|---------------------|----------|----------|-------|
| One Search                       | Catalog       | Databases           | Subject Guides      | Browse J | Journals |       |
| Select a datab                   | ases from the | list below and clic | k on the blue arrow | •        |          |       |
| Films On Demand Collection       |               |                     |                     |          | -        |       |
| Fuente Academica                 |               |                     |                     |          | e.       |       |
| Funk & Wagnalls New Encyclopedia |               |                     |                     |          |          |       |
| GaleNet Databases                |               |                     |                     |          |          |       |
| and the second                   |               |                     |                     |          |          |       |

4. Log in using your S number (include the S) and the last four digits of your phone number.

| Legin | P | ysan Ausignment |
|-------|---|-----------------|
|       |   |                 |
|       |   | Login           |
|       | ۵ | Jaerane         |
| 1     | • | Passesed        |
| -     |   |                 |

5. In the search area, type Resume Preparation, and then click the search button.

6. Scroll down and look for Resume Preparation video by San Mateo County Community College District. This is the video you will be watching.

| -           | Resume Preparation 21/29                                                                                                |
|-------------|----------------------------------------------------------------------------------------------------|
| HEALTH      | SEGMENTS IN THIS VIDEO                                                                                                  |
|             | From Series: Career Advantage: Strategies for Success; Career Planning and<br>Implementation: How Do I Get What I Want? |
| - 200 - 200 | This video covers the development and use of chronological and                                                          |
|             | functional resumes. Students learn ho                                                                                   |
|             | © 2004 San Mateo County Community College District                                                                      |

- 7. Click the title of the video. You will be taken to the video.
- 8. Click the play button to watch the video.